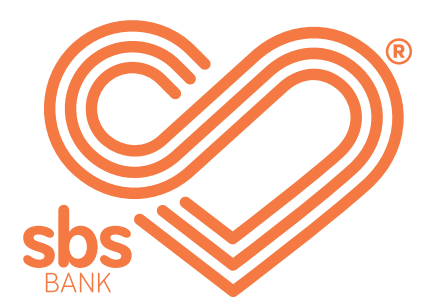

# **How to...** View and download statements.

SBS Internet banking guides.

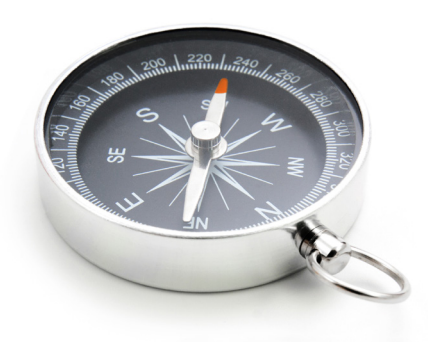

### **Step 1.** ► Select view estatements.

| ome accounts v move money v                         | multi-payments v estatements | secure message v |
|-----------------------------------------------------|------------------------------|------------------|
| ew our other products $^{\scriptscriptstyle arphi}$ | view estatem                 | ients 🚽          |
|                                                     | statement pr                 | eferences        |
| ccount manager                                      |                              |                  |
|                                                     |                              | ?                |
| Mue Coursele Marco                                  |                              |                  |
| <u>Mrs Sample Name</u><br>123456                    |                              |                  |
|                                                     |                              |                  |
| Transactional                                       | current balance              | available funds  |
| 03-1234-1234567-00                                  | \$500.72                     | \$500.72         |
| i-Save                                              | current balance              | available funds  |
| <br>03-1234-1234567-01                              | \$3,037.36                   | \$3,037.36       |

Go to the estatements tab and select view estatements from the drop-down menu.

## **Step 2.** ► Select account and date range.

| transactional: 03 1234-0123456-00 availabl           | e: \$500.72                                                       |                         |           |
|------------------------------------------------------|-------------------------------------------------------------------|-------------------------|-----------|
| basic search                                         | advanced search                                                   | L                       |           |
| statements from the last                             |                                                                   |                         |           |
| 2 years                                              |                                                                   |                         |           |
| description                                          | account                                                           | statement date          | statu     |
| zero limit statements - 01jan2021 - 31jan2021        | 03-1234-0123456-00                                                | 01/02/2021              | availa    |
| zero limit statements - 01dec2020 - 31dec2020        | 02-1234-0123456-00                                                | 01/01/2021              | availa    |
| <u>zero limit statements - 01nov2020 - 30nov2020</u> | 02-1234-0123456-00                                                | 01/12/2020              | availa    |
| zero limit statements - 01oct2020 - 31oct2020        | 02-1234-0123456-00                                                | 01/11/2020              | availa    |
| zero limit statements - 01sept2020 - 30sept020       | 02-1234-0123456-00                                                | 01/10/2020              | availa    |
|                                                      |                                                                   | change list siz         | e         |
| «      1     2     3     4     5     >               | »                                                                 | 5                       |           |
| *you may need to download adobe ac                   | crobat reader to open and view<br>obat reader free of charge here | r these forms if you de | on't alre |

#### view statements

#### select account

transactional: 03 1234-0123456-00 available: \$500.72

| statements from the last                          |                              |                  |                 |
|---------------------------------------------------|------------------------------|------------------|-----------------|
| 2 years                                           |                              |                  | $\mathbf{\vee}$ |
| description                                       | account                      | statement date   | status          |
| zero limit statements - 01jan2021 - 31jan2021     | 03-1234-0123456-00           | 01/02/2021       | available       |
| zero limit statements - 01dec2020 - 31dec2020     | 02-1234-0123456-00           | 01/01/2021       | available       |
| zero limit statements - 01nov2020 - 30nov2020     | 02-1234-0123456-00           | 01/12/2020       | available       |
| zero limit statements - 01oct2020 - 31oct2020     | 02-1234-0123456-00           | 01/11/2020       | available       |
| zero limit statements - 01sept2020 - 30sept020    | 02-1234-0123456-00           | 01/10/2020       | available       |
|                                                   |                              | change list size | 9               |
| «     (     1     2     3     4     5     >     » |                              | 5                | $\sim$          |
| PDF *vou will peed to download adobe acroba       | t reader to open and view th | lese forms       |                 |

Select the statement you wish to view from the description list.

|                            | <ul> <li>Open</li> <li>Open with system viewer</li> <li>Always open in Adobe Reader</li> </ul> |                       |
|----------------------------|------------------------------------------------------------------------------------------------|-----------------------|
|                            | Show in folder                                                                                 |                       |
|                            | Cancel                                                                                         |                       |
| Zero Limit Statement - pdf |                                                                                                |                       |
|                            | 45                                                                                             |                       |
| Your statement is re       | ady to view, click on the arrow                                                                | at the bottom of your |

screen and select Open from the pop-up menu.

# Your statement is now ready to view. If you are looking for something specific, please refer to the guide 'View accounts, balances and transaction history'.

Account no: 031234 012234567 00 Statement no: 63 Statement Opening Date: 1 January 2021 Statement Closing Date: 31 January 2021

MR AB SAMPLE & MRS CD SAMPLE 10 SAMPLE STREET SUBURB CITY & POST CODE 9876

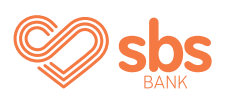

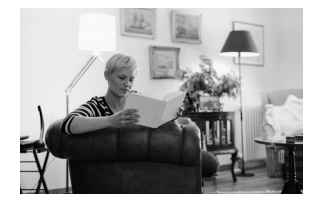

#### **Go Paperless?**

At SBS Bank we strive to support New Zealand's environment via sustainable practices and would like you to tell us how you would like to receive your statements.

Did you know that it's possible to also receive your statements online through our Internet Banking service? For some accounts, we may be able to stop you from receiving paper statements altogether.

#### **Interested?**

Talk to one of our friendly team on 0800 727 2265, visit your local branch or send us a secure message via Internet Banking.

If you're not already registered for Internet Banking we'd be happy to set this up for you. Just visit our website at sbsbank.co.mz and click the 'Register' button at the top of the screen.

#### Transactional

| BALANCE SUMMARY                              |           |
|----------------------------------------------|-----------|
| Opening Balance                              | \$0.72 Cr |
| Deposits                                     | \$0.00 Dr |
| Withdrawals                                  | \$0.00 Dr |
| Net interest earned (\$0.00 less tax \$0.00) | \$0.00 Dr |
| Other charges                                | \$0.00 Dr |
| Closing Balance                              | \$0.72 Cr |
| ACCOUNT SUMMARY                              |           |
| Available credit at closing date             | \$0.72 Cr |
| Closing credit interest rate                 | 0.00%     |

#### OTHER INFORMATION

Any overdrawn amount will be charged interest at a rate of 23.00% per annum, is calculated daily and is payable immediately.

## Check out our full range of 'How to' guides:

Log in and set up your password

View accounts, balances and transaction history

Add a new payee

Make a payment

Set up multi-payments

View and download statements

Authorise transactions for multiple signatories

You can also follow our 'How to' online videos by visiting our website <u>sbsbank.co.nz/how-to-guides</u>

If you prefer to chat with our friendly team you can give us a call on 0800 727 2265 and we can talk you through it step-by-step.

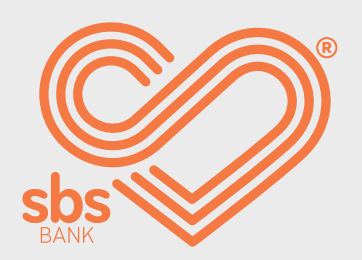